## 都市計画に関する情報のHP上での確認方法

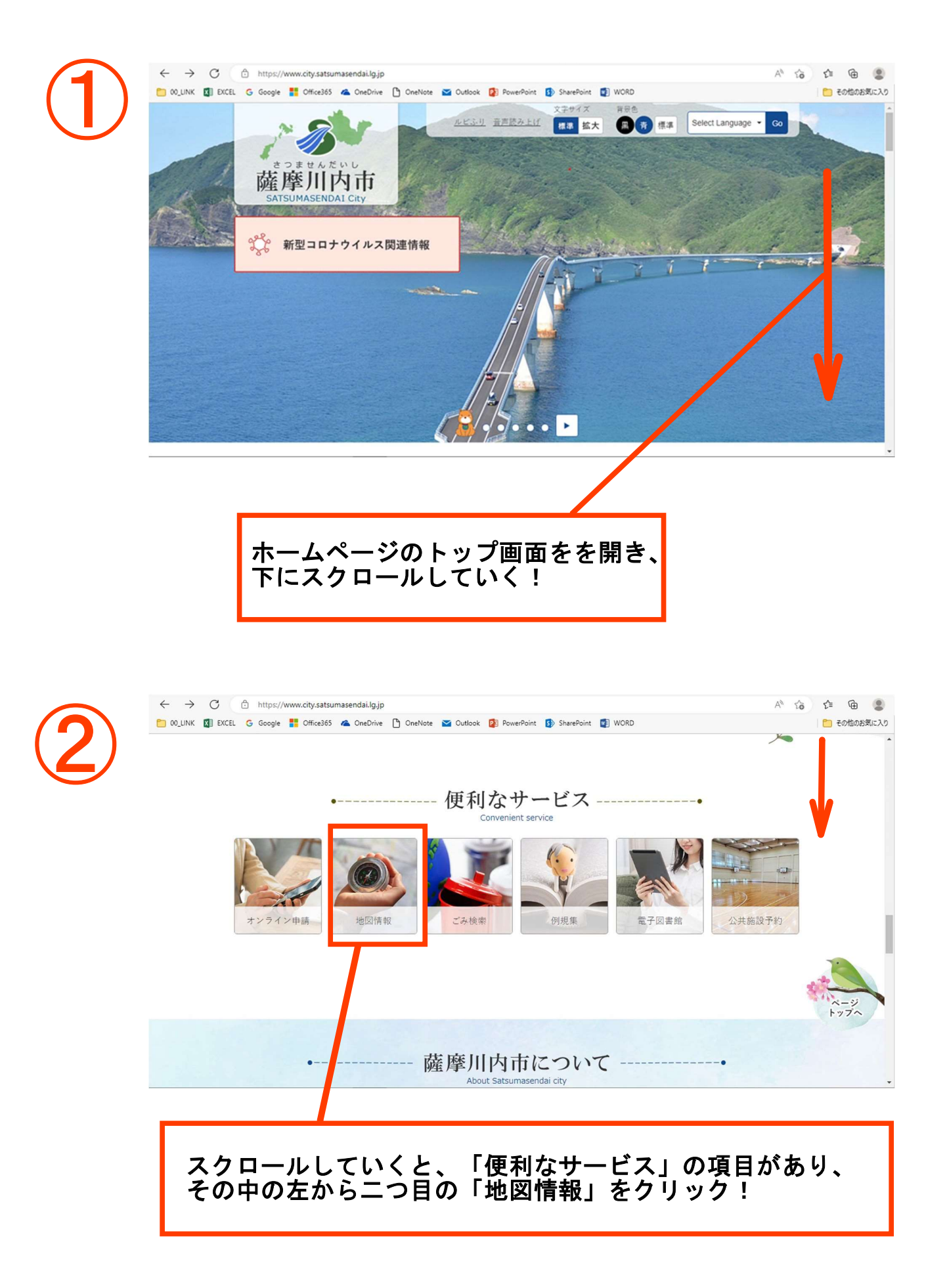

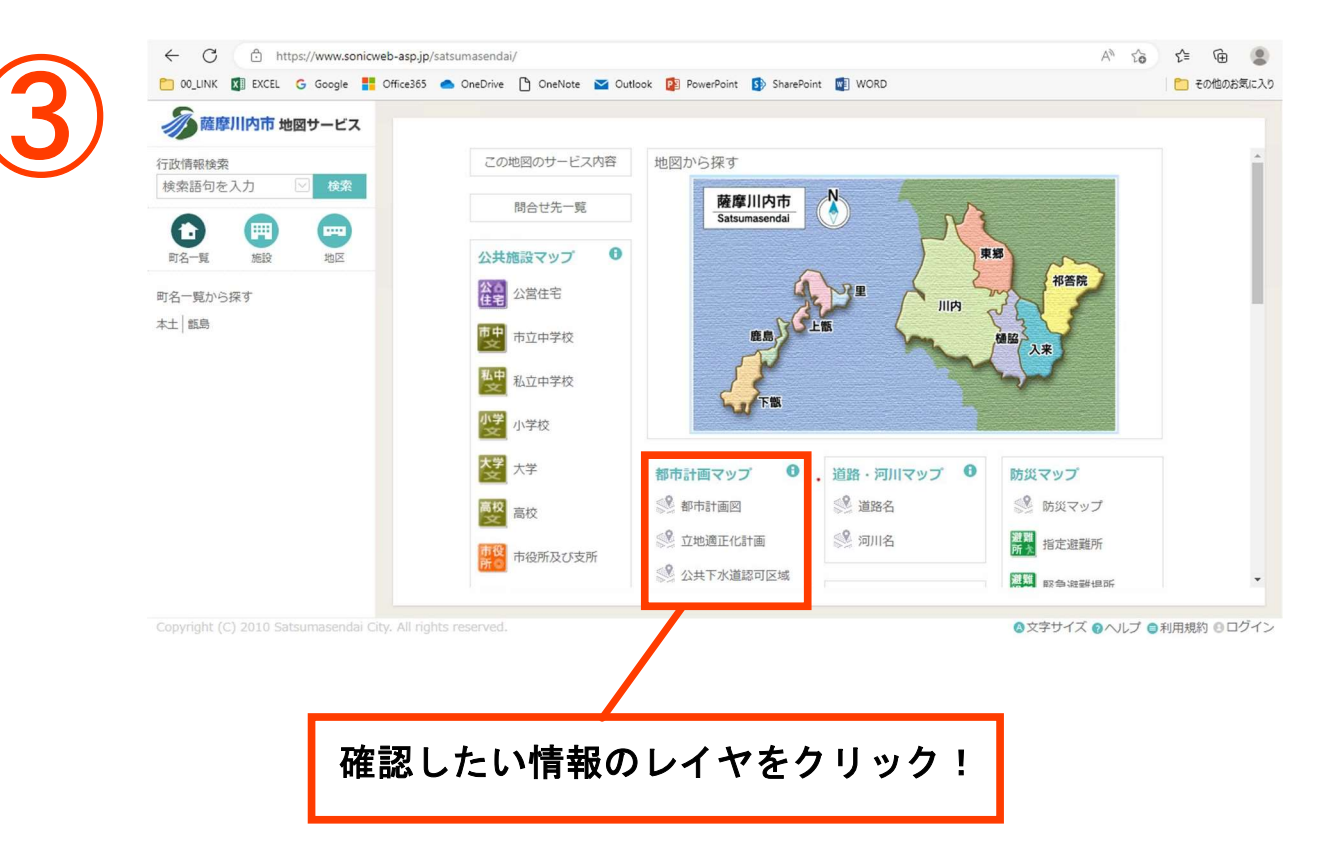

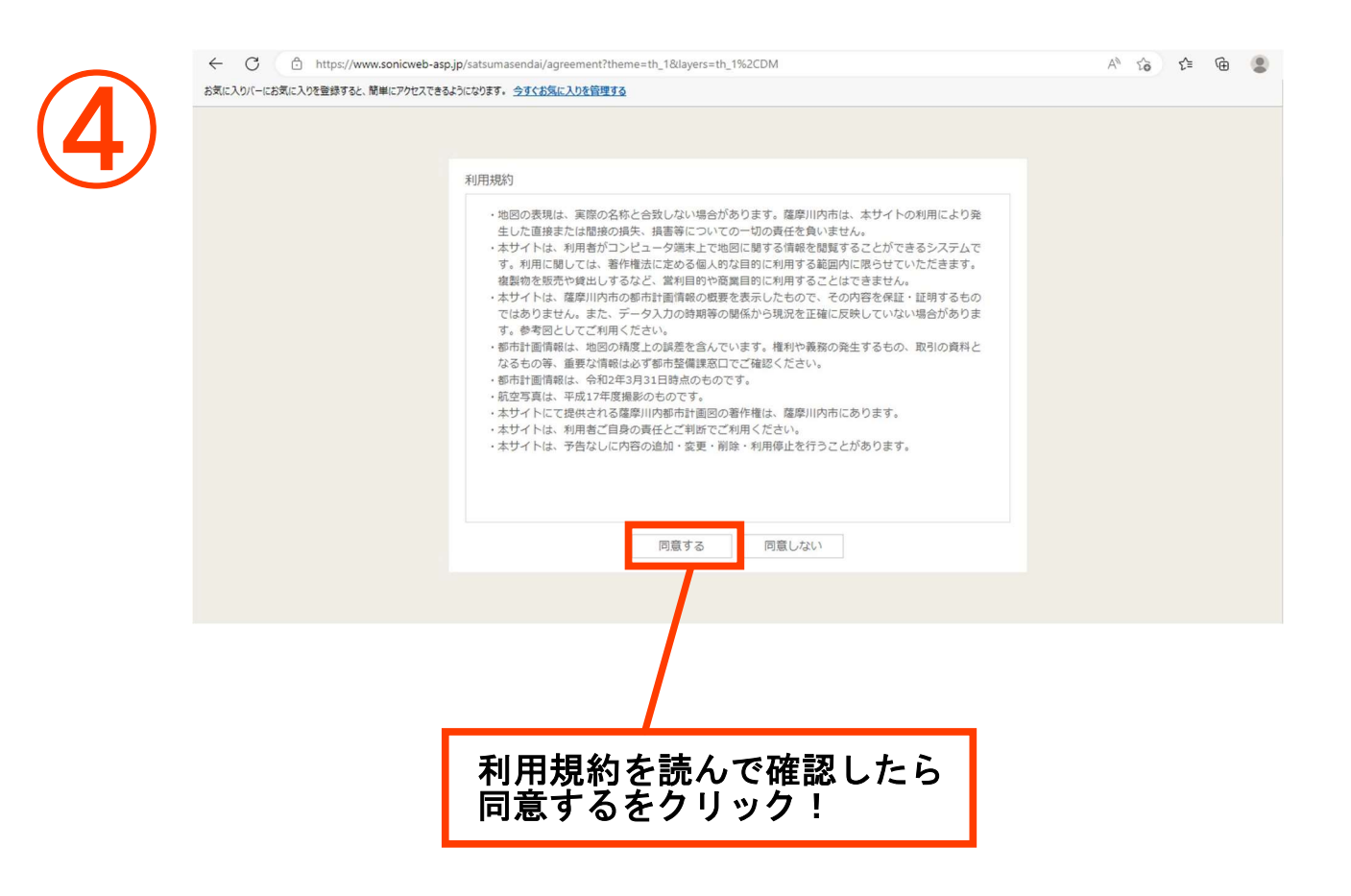

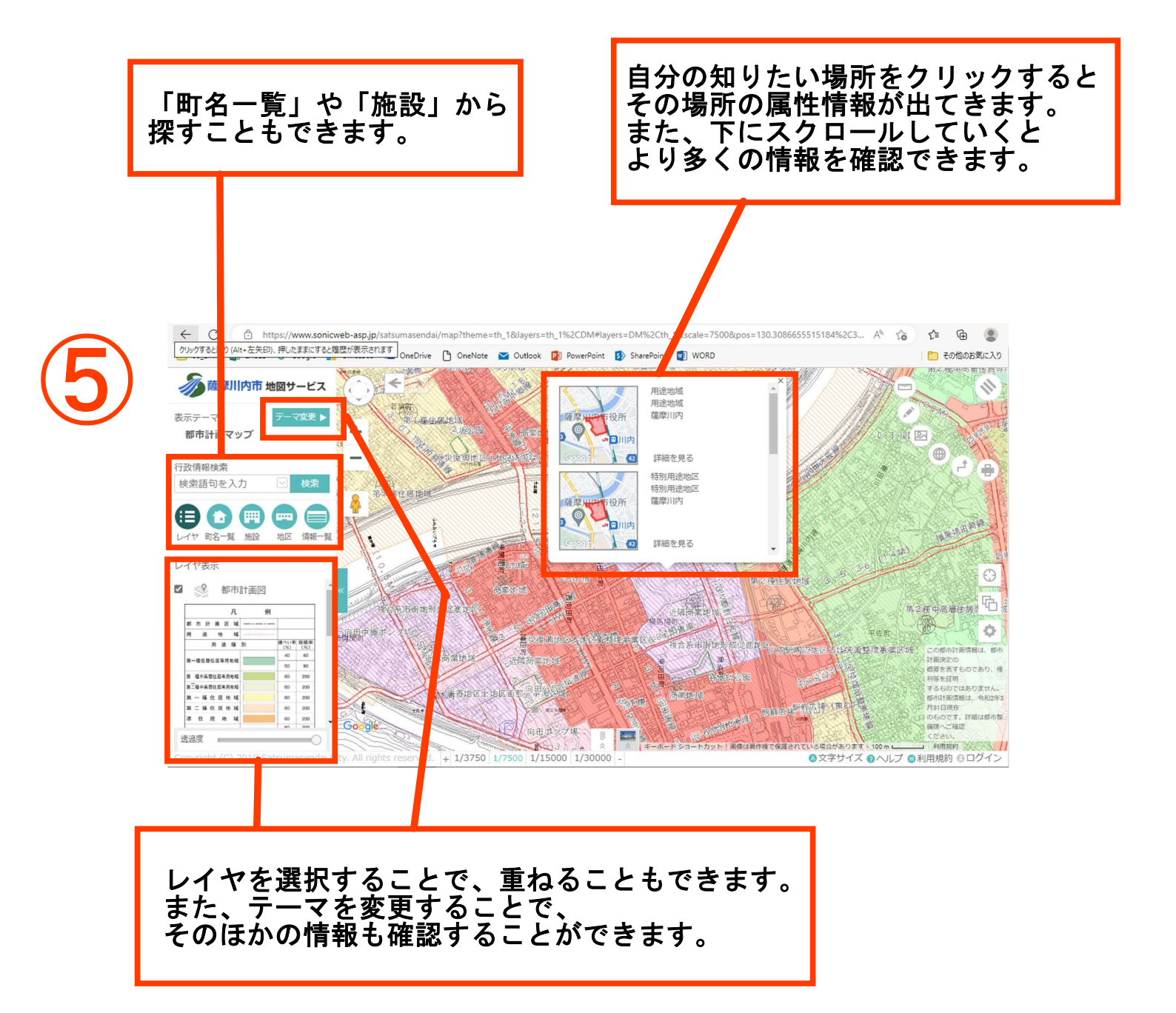